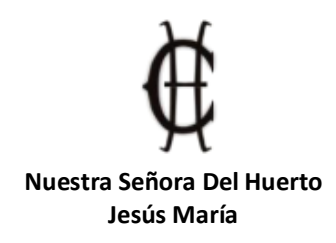

Queridas Familias:

Les informamos que para modernizar y agilizar la experiencia de pagos, hemos incorporado un nuevo sistema web de **AUTOGESTION** en donde cada alumno podrá imprimir su cupón de pago, para ello deberá:

- 1. Ingresar a http://huertojesusmaria.edu.ar/ y seleccionar AUTOGESTIÓN
- 2. En usuario y contraseña, ingresar un "10" seguido del DNI del alumno, y hacer clic en el botón Login.

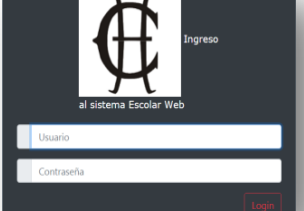

Por ejemplo, un alumno cuyo DNI es 49876522, debe ingresar:

Usuario: **1049876522** Contraseña: **1049876522** 

3. Una vez que accedió al sistema, se mostrará un menú como el siguiente:

| €ŧ      | Nuestra Señora del Huerto |                                 | MERCURI Rolando | Cerrar sesión |
|---------|---------------------------|---------------------------------|-----------------|---------------|
| En el n | nenú <b>Consultas</b>     | , ingresar a <b>Autogestión</b> |                 |               |

4. Haciendo clic sobre la imagen de aranceles, accederá a ver el estado de cuotas

| Nuestra Señ                   | iora del Huerto Consultas - |                       | MERCURI, Rolando Cerrar sesión |
|-------------------------------|-----------------------------|-----------------------|--------------------------------|
| CONSULTA de ALUMNO<br>a CARGO | DS                          |                       |                                |
| Nombre                        |                             | Cursando/Último curso | Aranceles Otros                |
|                               | Rolando MERCURI             | Sec. 1º Año D (2020)  |                                |

5. Figurarán las cuotas con información actualizada a la fecha que se muestra debajo y se podrán imprimir los cupones de pago

| ecibos de<br>/ERCURI, Rolando | Buscar 2020 |                   |                          | Q          |              | 5          |                                    |
|-------------------------------|-------------|-------------------|--------------------------|------------|--------------|------------|------------------------------------|
| Descripción/nombre -          | N' cuota 🔓  | N"<br>comprobante | Monto 1er<br>vencimiento | Fecha      | Monto pagado | Fecha pago | Observ.                            |
| Aranceles-Cuotas 2020 Sec.    | 1-MARZO     | 0000001137        | 3010.00                  | 20/03/2020 | 3010.00      | 30/03/2020 | PAGADA - Transferencia<br>Bancaria |
| Iranceles-Cuotas 2020 Sec.    | 2-ABRIL     | 0000001961        | 3010.00                  | 16/04/2020 | 3010.00      | 13/04/2020 | PAGADA - Transferencia<br>Bancaria |
| Aranceles-Cuotas 2020 Sec.    | 3-MAYO      | 0000003490        | 3010.00                  | 16/05/2020 | 3010.00      | 14/05/2020 | PAGADA - Transferencia<br>Bancaria |
| Vranceles-Cuotas 2020 Sec.    | 4-JUNIO     | 0000004482        | 3010.00                  | 16/06/2020 | 0.00         |            |                                    |

6. Si la persona lo desea, haciendo clic sobre el nombre podrá cambiar su contraseña en cualquier momento.

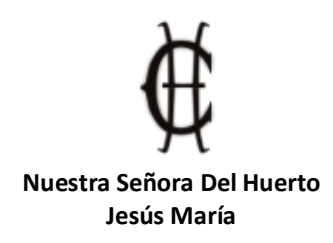

Por otro lado, incorporamos el sistema **SIRO**, mediante el cual <u>sumamos a las formas de pago</u> las siguientes:

- 1) En **EFECTIVO** 
  - Podrá dirigirse a un **Rapipago** o **CobroExpress** y presentar la boleta con el código de barra del cupón que imprimió mediante la autogestión.

## 2) Con TARJETA de CRÉDITO o DÉBITO ONLINE:

- Ingresar a https://onlinesiro.com.ar/
- Elegir la opción BOTÓN DE PAGOS.
- Ingresar el CÓDIGO DE PAGO ELECTRÓNICO (CPE) que figura en el cupón.
- Elegir la opción de pago entre tarjeta de débito o crédito, completar tus datos y pagar.

## 3) Por HOMEBANKING con Pago Mis Cuentas (Red Banelco):

- Ingresar a tu HomeBanking
- Ir a la opción PAGO DE SERVICIOS.
- Buscar rubro NTRA SRA HUERTO JESÚS.
- Ingresar el D.N.I. del alumno y abonar.

## 4) Por HOMEBANKING con Red Link:

- Ingresar a tu HomeBanking
- Ir a la opción PAGO DE SERVICIOS.
- Buscar rubro ADMINISTRACIONES/ ADMINISTRACIONES Y CONSORCIOS.
- Buscar la opción BANCO ROELA SIRO.
- Ingresar el "CPE" CÓDIGO DE PAGO ELECTRÓNICO indicado en tu cupón (19 dígitos).

Ante cualquier duda o consulta a la hora de efectuar un pago, podrán como siempre comunicarse con nosotros a <u>huerto.contaduria@hotmail.com</u>

Sin otro particular los saludamos atentamente,

Administración